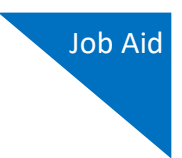

# Linking Your eVoucher Account to Your Login.gov Account WITHOUT Your SLP Email Address

If you already have a Login.gov account, you must link it to your eVoucher Single Login Profile (SLP) account to sign in to eVoucher. **Note:** Skip to step 4 if you have already signed in to Login.gov.

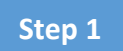

From your court's eVoucher sign in page, click **Sign in with LOGIN.GOV**.

| COURTS                                | CJA eVoucher - Texas Western District Court<br>TSD NV1 VM IDC - Release 6.10.0.0                                                                           |
|---------------------------------------|----------------------------------------------------------------------------------------------------|
| We've char<br>We now require users    | Iged how you will login to eVoucher!<br>to sign in with a Login.gov account. After linking your Login.gov account with your eVoucher account, you will use |
| Login.gov for all futur               | e sign-ins.                                                                                                    |
|                                       |                                                                                                    |
| Sign in with 🔋                        | LOGIN.GOV                                                                                                    |
| Sign in with <b>1</b><br>Need to crea | LOGIN.GOV<br>te a Login.gov account?                                                                                                    |

#### Step 2

You are taken to the Login.gov website, where you can sign in or create an account. If you have not created your Login.gov account, review the Creating a Login.gov Account job aid before continuing.

The website defaults to the sign in view. In the **Email address** field, enter the email address used to create your Login.gov account, and then in the **Password** field, enter your password. Click **Sign in**.

| UOGIN.GO                                                                                | v 📷             | RTS.                |
|-----------------------------------------------------------------------------------------|-----------------|---------------------|
|                                                                                         | <b>)</b> —(     | 8-                  |
| CJA eVoucher                                                                            | Traini          | ingSand             |
| District is using I                                                                     | Login.g         | gov to allow        |
| you to sign in i                                                                        | to your         | rely                |
| Safety and                                                                              | u secu          | rety.               |
|                                                                                         |                 |                     |
| Sign in                                                                                 | Creat           | te an account       |
| Sign in<br>Sign in for existin                                                          | Creat           | te an account       |
| Sign in<br>Sign in for existin                                                          | Creat           | te an account<br>rs |
| Sign in<br>Sign in for existin<br>Email address<br>daviddattorney@gmai                  | Creat           | te an account       |
| Sign in<br>Sign in for existin<br>Email address<br>daviddattorney@gmail<br>Password     | Creat<br>ng use | te an account<br>rs |
| Sign in<br>Sign in for existin<br>Email address<br>daviddattorney@gmail<br>Password     | Creat           | te an account       |
| Sign in<br>Sign in for existin<br>Email address<br>daviddattorney@gmail<br>Password<br> | Creat           | rs                  |

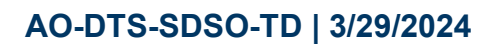

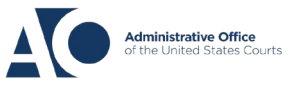

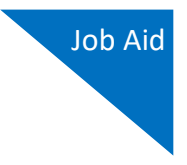

In the **One-time code** field, enter the one-time code sent to your device using your chosen authentication method, and then click **Submit**.

| Enter your one-time code<br>We sent a text (SMS) with a one-time code to (***) ***- 5555 |
|------------------------------------------------------------------------------------------|
| This code will expire in 10 minutes.                                                     |
| One-time code<br>Example: 123456<br>XXXXXX                                               |
| Remember this browser                                                                    |
| Submit                                                                                   |
| Send another code                                                                        |

## Step 4

Next, you are asked to connect, or link, your Login.gov account with your eVoucher account. It is recommended that you add a second multi-factor authentication method if you haven't already. To do this, follow the instructions to add the second method, and then click **Agree and continue**.

|   | Connect your verified information<br>to CJA eVoucher TrainingSand<br>District                                                                                     |  |
|---|----------------------------------------------------------------------------------------------------|--|
| • | CJA eVoucher TrainingSand District needs to know who you<br>are to connect your account. We'll share this information with<br>CJA eVoucher TrainingSand District: |  |
|   | Email address<br>daviddattorney210+f@gmail.com                                                                                                    |  |
|   |                                                                                                    |  |

AO-DTS-SDSO-TD | 3/29/2024

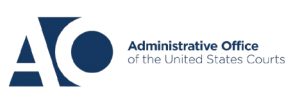

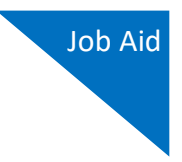

Login.gov directs you back to your court's eVoucher sign in page. Note that the **eVoucher Email Address** field is now pre-populated with your email address. Click **Next**.

|                                                                                             | CJA eVoucher - Texas Western District Court<br>SDSO Training Sandbox - Release 6.10.0.0                                                                                                    |
|---------------------------------------------------------------------------------------------|----------------------------------------------------------------------------------------------------|
| Link eVouche<br>Enter your email addre<br>After completing this s<br>Note: Please contact a | r Account with Login.gov Account<br>ss to connect your eVoucher account with your Login.gov accour<br>tep, you will sign in using Login.gov going forward.<br>n eVoucher administrator for assistance. |
| eVoucher Email Add                                                                          | ess                                                                                                    |
| daviddattorney@gma                                                                          | il.com                                                                                                    |
|                                                                                             |                                                                                                    |
| N                                                                                           | ext                                                                                                    |
| Notice: This is a restric<br>access attempts, may l<br>protection of system si              | ted government system for official judiciary business only. All acti<br>e recorded and monitored or reviewed by persons authorized by<br>curity. performance of maintenance, and appropriate managemy  |

**Note:** If your Login.gov email address is different than your SLP email address, an error message appears, prompting you to contact your court's help desk. If you do this, your court then sends you an email message with a link that you can click to automatically connect your two accounts.

| CJA eVoucher - Texas Western District Court<br>SDSO Training Sandbox - Release 6.10.0.0                                                                                                    | <ul> <li>eVoucher Login Profile Email Verification</li> <li>aotx.uscourts.gov</li> <li>to aandersattorney+uat6 *</li> </ul>                                                                                                    |
|----------------------------------------------------------------------------------------------------|----------------------------------------------------------------------------------------------------|
| Link eVoucher Account with Login.gov Account<br>Enter your email address to connect your eVoucher account with your Login.gov account.<br>After completing this step, you will sign in using Login.gov going forward.<br>Note: Please contact an eVoucher administrator for assistance.<br>Single Login Profile not found with that email address. Contact your local court helpdesk.<br>eVoucher Email Address<br>gaviddattorney210+uat5@gmail.com | Dear<br>Texas Western District Court sent this link for you to connect<br>Login.gov account.<br>PLEASE NOTE:<br>If you already have a different eVoucher Single Login Profile<br>to this court, please contact <u>Jason Gunter@aotx.uscourts.gc</u><br>Click <u>here</u> to connect this eVoucher Single Login Profile to Lo<br>Regards, |
| Next                                                                                                    | Texas Western District Court                                                                                                    |

If you had to stop the process and/or close your browser, you are required to sign in to Login.gov again.

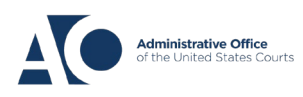

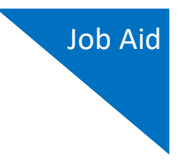

If your accounts are successfully linked, a success message appears at the top of your eVoucher home page. Continue to use eVoucher normally.

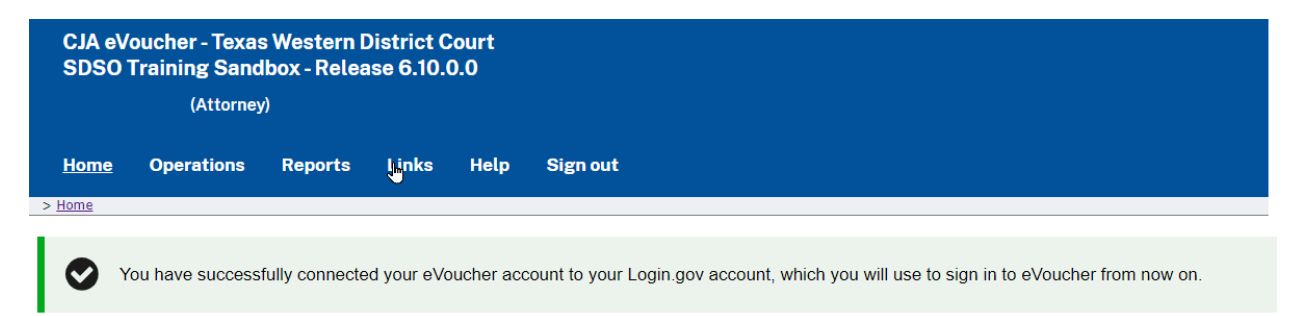

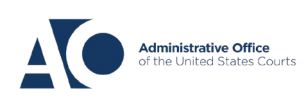

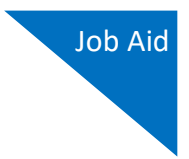

# Linking Your eVoucher Account with Your Login.gov Account WITH Your SLP Email Address

If you have signed in to Login.gov and are directed to your court's eVoucher URL to link your accounts, the Login.gov email address automatically appears in the **eVoucher Email Address** field.

Step 1

If desired, you can delete the Login.gov email address and enter your eVoucher email address in this field. Click **Next**.

| An official website of the U                                                         | United States government                                                                                                    |                        |
|--------------------------------------------------------------------------------------|----------------------------------------------------------------------------------------------------|------------------------|
|                                                                                      | CJA eVoucher - Texas Western District Co<br>SDSO Training Sandbox - Release 6.10.0.                                                                                                    | urt<br>0               |
| Link eVouch<br>Enter your email add<br>After completing this<br>Note: Please contact | <b>Ter Account with Login.gov Account</b><br>dress to connect your eVoucher account with your Login.gov<br>s step, you will sign in using Login.gov going forward.<br>t an eVoucher administrator for assistance. | <b>t</b><br>/ account. |
| eVoucher Email Addı                                                                  | iress                                                                                                    |                        |
| daviddattorney@gn                                                                    | mail.com                                                                                                    |                        |
|                                                                                      | Next                                                                                                    |                        |

**Notice**: This is a restricted government system for official judiciary business only. All activiti access attempts, may be recorded and monitored or reviewed by persons authorized by the protection of system security, performance of maintenance, and appropriate management

If you are a new user, a message appears prompting you check your email and confirm that you entered the correct email address. Click the link in the email message to automatically link your accounts and return to your eVoucher home page.

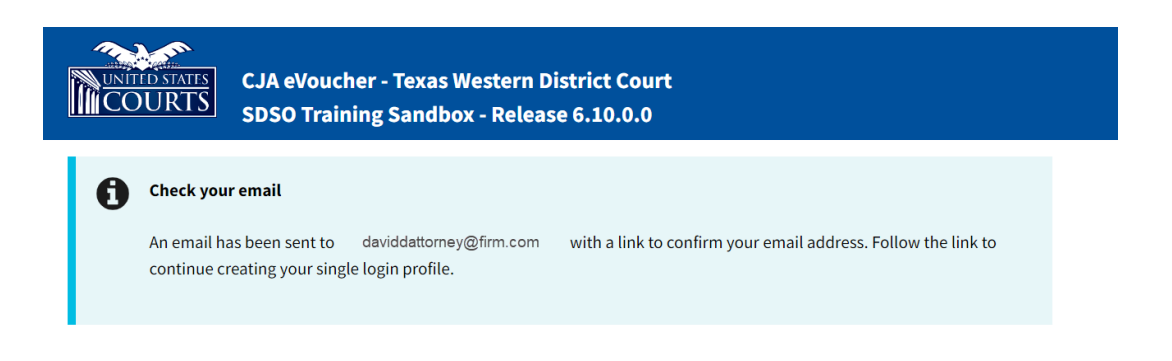

AO-DTS-SDSO-TD | 3/29/2024

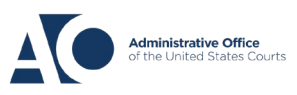

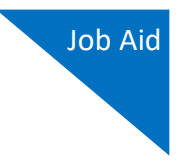

In the **eVoucher Password** field, enter your eVoucher SLP password (the password you normally use to access eVoucher), and then click **Connect Accounts**. If you don't remember your password, click the **Forgot your password?** link and follow the security question prompts. If you enter your password incorrectly six times or fail your security questions three times, your account locks and you must contact your eVoucher administrator.

| CJA eVoucher - Texas Western District Court<br>SDSO Training Sandbox - Release 6.10.0.0                                                                                                    |
|----------------------------------------------------------------------------------------------------|
| Link eVoucher Account with Login.gov Account<br>Enter the password for your eVoucher account to connect your eVoucher account with you<br>After completing this step, you will sign in using Login.gov going forward.<br>Note: Please contact an eVoucher administrator for assistance. This is NOT the password y                                                                                                    |
| eVoucher Password                                                                                                    |
| Forgot your password? Connect Accounts                                                                                                    |
| Notice: This is a restricted government system for official judiciary business only. All activit<br>access attempts, may be recorded and monitored or reviewed by persons authorized by th<br>protection of system security, performance of maintenance, and appropriate management<br>system or any connected system, users expressly consent to system monitoring and to offic<br>them on the system. Any evidence of unlawful activity, including unauthorized access atter<br>officials. |

Step 3

If your Login.gov account is successfully linked to your eVoucher account, a success message appears at the top of your eVoucher home page. Continue to use eVoucher normally.

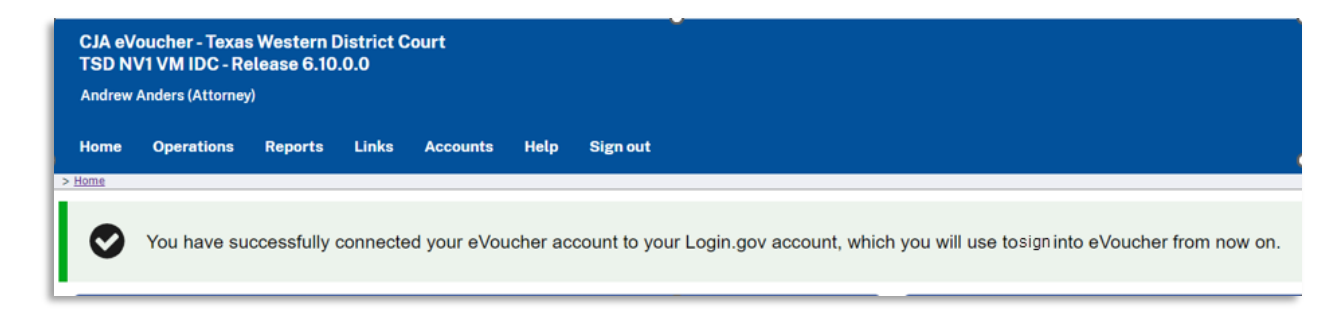

You have now linked your eVoucher account with your Login.gov account. For all future use, sign in to Login.gov to access eVoucher.

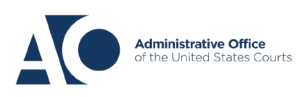